## Gift Receipts

## Parameter Maintenance

The use of Gift Receipts in Counterpoint is controlled by settings in the Billing Parameters, System Utilities à System Setup à Sales Desk à Parts Billing Parameters à Screen 5.

Field 1 = Y/N for the use of Gift receipts in the store.

Field 2 = Y/N for the default on the printing of Gift Receipts

Fields 3 - 14 = Single Character for alignment of the message on the receipt

- C = Center
- L = Left
- R = Right

Up to 40 characters of text over 6 lines to be printed on the Gift Receipt

|                                                          | Billing Parameters Fix Ph                                                                                                    | ogram |                                                   |        |       |      |                 |                             |                              | Scre          | en 5. Gilt Receipt/Void |
|----------------------------------------------------------|----------------------------------------------------------------------------------------------------|-------|---------------------------------------------------|--------|-------|------|-----------------|-----------------------------|------------------------------|---------------|-------------------------|
| 1                                                        | Use Gill Receipts                                                                                                    | Y     |                                                   |        |       |      |                 |                             |                              |               |                         |
| 2                                                        | Gift Receipt Default                                                                                                    | N     |                                                   |        |       |      |                 |                             |                              |               |                         |
| 3                                                        | Pieceipt Message                                                                                                    |       | V                                                 | LID FO | R RE  | DUND | WIT             | HIN                         | 14 DA                        | YS            |                         |
|                                                          |                                                                                                    |       | EXC                                               | HANGE/ | /GIFT | CAR  | D WI            | THIN                        | 60 D                         | AYS           |                         |
| 15                                                       | Invoice Void Message                                                                                                    |       | INVOICE VOID<br>Void of Original Invoice ######## |        |       |      |                 |                             |                              |               |                         |
| 23                                                       | Web Discourt Percentage                                                                                                    | 2-    |                                                   |        | 31    |      | Select          | in Loc. in                  | Invoice                      | N             | 0/80                    |
| 24                                                       | Web Discourt Message                                                                                                    |       | 28 WE                                             | B DISC | OUNT  | INC  | LUDE            | D IN                        | THIS                         | ORDER         |                         |
| _                                                        | Sort Putnersy Baroot                                                                                                    | в     |                                                   |        |       |      |                 |                             |                              |               |                         |
| 26                                                       | and a start of a start of a start |       |                                                   |        |       |      |                 |                             |                              |               |                         |
| 26<br>27                                                 | Multiple Barcode Files                                                                                                    |       | N                                                 |        | 32    |      | 0               | lerks with                  | No Web Disc                  | count Applied | _                       |
| 26<br>27<br>28                                           | Multiple Barcode Files<br>POS Card Reader                                                                                                    |       | N<br>Y                                            |        | 32    | 7    | 0 0             | 0                           | No Web Disc                  | count Applied |                         |
| 26 27 28 29 29 29 20 20 20 20 20 20 20 20 20 20 20 20 20 | Multiple Barcode Files<br>POS Card Reader<br>External Credit Control                                                                                                    |       | N<br>Y<br>N                                       |        | 32    | 7    | 0 0<br>Customer | lerks with<br>0<br>B/O Sort | No Web Disc<br>0<br>Sequence | count Applied | Space or P              |

The message is optional and "GIFT RECEIPT" will be automatically printed in the same position as the "DUPLICATE" message is printed on the invoice

## Invoicing

If the use of Gift Receipts is turned on in the parameters the message when completing and invoice will show as – "Header,Line#,Cust#,Footer,GiftRec N ?". The parameter setting for the default print is the last character in the message. In this case the parameters are set to not print a Gift Receipt automatically. To change this on the individual invoice press "G" then Gift Receipt could be changed to Y to have the additional copy printed when the invoice is completed.

Should a Gift Receipt be required after the original invoice has been created you would recall the invoice by pressing F3 from the Customer # and keying in the invoice number, or if it was the last invoice generated that would already be displayed on screen and you would just need to press ENTER. The message at the bottom of the screen would be "Change,Reprint,Void,GiftRec Y ?", press "G" and the message "gift receipt (Y/N),R(eprint)?" will appear where you can select "R" to Reprint. You could also use the F11 Alt Print to redirect to a printer other than the default printer or to email/fax the Gift Receipt

| K&K ENGINE ARTISTS Shp Via                      | The second second |
|-------------------------------------------------|----------------------------------------------------------------------------------------------------|
|                                                 | 14:00:06                                                                                                    |
| 1234 FRANKLIN ST KEN                            | Payment Method                                                                                                    |
| Salesman MIKE                                   | Account                                                                                                    |
| VANCOUVER BC GSTUE/ ON FIL                      | E PO/ MAY2022 Transaction Type                                                                                                    |
|                                                 | SS CLERK #3 Invoice                                                                                                    |
| 1 20000 TODANGHI SCION 1 1                      | 25 0.00 g 62.00 63.25 1                                                                                                    |
| 20000 IRANSMISSION 1 1                          | 25 0.00 5 62.00 65.25 1                                                                                                    |
| 3                                               |                                                                                                    |
| 4                                               |                                                                                                    |
| 5                                               |                                                                                                    |
| 6                                               |                                                                                                    |
|                                                 |                                                                                                    |
| Customer Status                                 | Invoice Summary                                                                                                    |
| ShipTo Code 🔎 0 Fox/ ( ) - LostPayment \$ Curre | 411.81 Sub Total 63.25                                                                                                    |
| Alternate ship to location                      | .00 .00                                                                                                    |
| Was On 60 day                                   | 9/1 0.00 Provinciel Tex .00                                                                                                    |
| 1901/01/01 90 day                               | sys 0.00 Preight Charges .00                                                                                                    |
| Credit Rating Ox & Limit 6000.00 Date           | og 0.00 0st. 3.16                                                                                                    |
| Total D                                         | 5 411.81 TOTAL 66.41                                                                                                    |
|                                                 |                                                                                                    |
| Message Window                                  |                                                                                                    |
| gift receipt (Y/N)?                             |                                                                                                    |
| gift receipt (Y/N)?                             |                                                                                                    |
| gift receipt (Y/N)?                             | F8 F9 childer mariada                                                                                                    |

If desired Gift Receipts can be defaulted to print on an alternate printer using the Printer Profiles **system utilities > system setup > sales desk > printer profiles.** The Gift Receipt printer ID would need to be changed to the desired printer ID.

Revision #1 Created 19 May 2022 17:49:20 by Jim Updated 19 May 2022 17:50:54 by Jim